# **Certification Levels for Elements (6.3.1)**

For versions prior to 6.3.1, see Certifying an Element (prior versions)

Version 6.3.1 introduces a more granular method for certifying elements by creating various Levels of Certification.

This article covers:

- 1. Certification without Levels
- 2. Default Certification Levels
- 3. Add a New Certification Level
- 4. Setting the Certification Level on Elements
- 5. Objects that Allow Setting Levels of Certification
- 6. Where Certification Levels are Displayed
- 7. Where Certification Levels are available for Filtering

#### NOTE:

- Certification Levels only apply to Elements
- Datasets, User Maps, and Data Sources still use the older "Yes/No" settings: see <u>Certifying Objects Other Than Elements</u>

# 1. Certification without Levels (prior to 6.3.1)

| A Metrics / Daily Sales(dimensioned by Country |                                               | + New 🕞 C                      |
|------------------------------------------------|-----------------------------------------------|--------------------------------|
| Info Data Alerting Charting Associa            | tions Documents Advanced Engagen 🕼 🗎 🛔        | stQy 省 🛍 🖌 Preview 💿 View 🖹 Sa |
|                                                | Include Metric in next scheduled migration    |                                |
| Measured                                       | Daily                                         | ▼                              |
| Dimension it by                                | Country                                       | - +                            |
| Collecting is                                  | • enabled Odisabled                           |                                |
| Visible                                        | 🗹 on Homepage 🗹 in Search                     |                                |
| Name                                           | Daily Sales                                   |                                |
| Description                                    | Daily Sales for a Country Metric              |                                |
|                                                |                                               |                                |
|                                                | Apply Markdown to description                 | 2500 character maximum         |
| Category                                       | Sales & Marketing                             | • + \$                         |
| Certified                                      | • Yes O No by Anna Kennedy on 2021-10-13 23:1 | 3:01                           |
|                                                | Choose "no" to change status to "Uncertified" |                                |

The option to select Status of Certified (Yes) or Uncertified (No) has been supported since Release 5, but this function has been expanded in Release 6.3.1 to allow various Levels of Certification.

# 2. Activate Certification Levels (new in 6.3.1)

• Note that you can Add/Change the Certification Levels prior to Activation (Steps 3 & 4)

Admin -> System -> Variables

| Variab | les                                                                                                    | D Sea                  | arch                       | 🗘 1 🛨 New 🛅 Content 🚳                                                                                | Admin 👤 A                                |  |  |  |  |  |  |
|--------|----------------------------------------------------------------------------------------------------|------------------------|----------------------------|----------------------------------------------------------------------------------------------------|------------------------------------------|--|--|--|--|--|--|
|        | Thursday - Decer                                                                                                    | mber 2, 2021 Sys       | tem 🕑 01:02 UTC(UTC +      | 00:00)                                                                                               |                                          |  |  |  |  |  |  |
|        | Securitables Backups                                                                                                    |                        |                            |                                                                                                    |                                          |  |  |  |  |  |  |
|        | WARNING: Do not make arbitrary changes. Contact <a href="mailto:support@metricinsights.com">support@metricinsights.com</a> for All <a href="mailto:kallow-support@metricinsights.com">kallow-support@metricinsights.com</a> for assistance. |                        |                            |                                                                                                    |                                          |  |  |  |  |  |  |
|        | System Variables                                                                                                    |                        |                            |                                                                                                    | I III III IIII IIII IIII IIII IIIII IIII |  |  |  |  |  |  |
|        |                                                                                                    |                        |                            |                                                                                                    |                                          |  |  |  |  |  |  |
|        | Variable Name                                                                                                    | Assigned<br>Value      | Valid Values               | Description                                                                                          |                                          |  |  |  |  |  |  |
| 2      | Variable Name<br>ENABLE_CERTIFICATION_FILTERING                                                                                                    | Assigned<br>Value<br>N | Valid Values<br>Y,N        | Description<br>Determines whether Certification is inclu                                             | 0                                        |  |  |  |  |  |  |
| 2      | Variable Name<br>ENABLE_CERTIFICATION_FILTERING<br>ENABLE_CERTIFICATION_LEVELS                                                                                                    | Assigned<br>Value<br>N | Valid Values<br>Y,N<br>Y,N | Description<br>Determines whether Certification is inclu<br>Instead of basic Certified = Y/N, enable | •                                        |  |  |  |  |  |  |

- 1. Enter "**cert**" in the Search field to limit choices
- 2. Set **ENABLE\_CERTIFICATION\_FILTERING** to "Y" to allow filtering on the Homepage by Certification Level
- 3. Set **ENABLE\_CERTIFICATION\_LEVELS** to "Y" to enable the Levels option
- 4. MARK UNCERTIFIED\_ELEMENTS is no longer supported
- 5. [Commit Changes] and your new Levels will be applied

**NOTE:** All elements that were previously set to Certify = "Y" will now be set to the Level designated as Default.

# **3. View Default Certification Levels**

Admin menu > System > Certification Setup

| <b>^</b> | Certification Level                   | ₽ Search ♀ 1                                                      | + New 🖆 Content 🐵 Admin 👤 Anna |
|----------|---------------------------------------|-------------------------------------------------------------------|--------------------------------|
|          | Certification Levels can be enabled w | the ENABLE_CERTIFICATION_LEVELS System Va                         | riable                         |
|          | c                                     | Image: Second stateImage: Second stateAutosyncImage: Second state |                                |
|          | Certification Levels                  |                                                                   | ♦ Drag & Drop Rows to Sort     |
|          | Name Description                      | Color                                                             |                                |
|          | Bronze                                | 🤣 #cd7f32                                                         | 0                              |
|          | 2) Silver                             | #c0c0c0                                                           | 3 🌣 🛍                          |
|          | Gold                                  | 🤣 #d4af37                                                         | 🌣 🖮                            |
|          | + New Certification Level             |                                                                   |                                |

Initially, your system will be set up with three Levels, but you can change any of these or add New Certification Levels.

#### **METRIC INSIGHTS**

- 1. Message showing how to enable Certification Levels if they are currently Disabled
- Three Levels are installed with Release 6.3.1. Bronze is the lowest level and Gold is the highest
- 3. You can modify any of the existing Levels, or delete any Level except the one designated as Default.
- 4. Select [+ New Certification Level] to open the Add popup

# 4. Add a New Certification Level

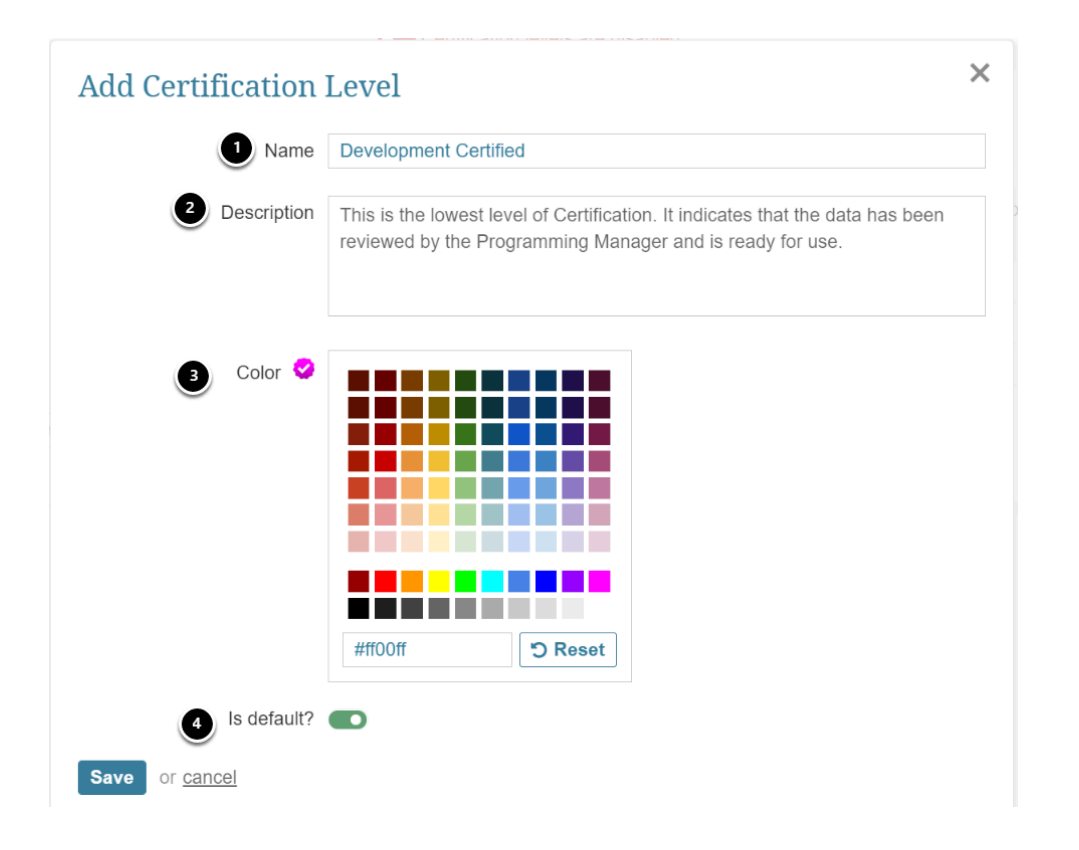

- 1. Input a **Name** that is meaningful to your organization
- 2. Optionally, add a **Description**
- 3. Pick a **Color** by clicking a square on the color chart
- 4. Indicate if this Level is the **Default**. There can only be one Default Level. When Certification Levels are activated, all "yes" certifications will be reset to this Level

#### [Save]

# 5. Setting the Certification Level on an Element Editor

Content > Elements > Edit any element > Info tab (our example is an External Report)

| A External Reports / Daily Profit by Country | ₽ Search                                                   | + New   |
|----------------------------------------------|------------------------------------------------------------|---------|
| Info Configuration Associations Advan        | ed Documents Engagement History                            |         |
|                                              | Include External Report in next <u>scheduled migration</u> |         |
| Name                                         | Daily Profit by Country Daily Profit by Country            |         |
|                                              | Apply Markdown to description 2500 character               | maximum |
| Collecting is                                | enabled      original disabled                             |         |
| Visible                                      | 🗹 on Homepage 🛛 in Search                                  |         |
| Dimensioned by                               | Not Dimensioned                                            | + 💠     |
| Category                                     | Sales & Marketing                                          | + 🜣     |
| 1 Certified                                  | ● Yes   ◯ No                                               |         |
| 0                                            | Choose "no" to change status to "Uncertified"              |         |
| 2 Certification Levels                       | Development Certified                                      | -       |
| Tags                                         | Development Certified                                      |         |
| 3                                            | Bronze                                                     |         |
|                                              | Silver                                                     |         |
|                                              | Gold                                                       |         |

- 1. Set Certified to "Yes"
- 2. Certification Levels will display the Default Level
- 3. You can choose any Level using the drop-down

### 6. Objects that Allow Setting Levels of Certification

- 1. **Elements:** Certification is set on their Editors > **Info** tab as shown above
- 2. Workflows: Certification for elements can be set when editing any Stage

| Publishing Workflows / | Financial R | leporting         | P Search                               | <b>+</b> New                           |          |
|------------------------|-------------|-------------------|----------------------------------------|----------------------------------------|----------|
| Elements               |             | Edit Stage        |                                        |                                        | ×        |
|                        |             | Stage Name        | any                                    |                                        |          |
|                        |             | Stage Description |                                        |                                        |          |
| flow Stages            |             |                   |                                        |                                        |          |
| е                      | Туре        |                   |                                        |                                        |          |
| ling Review (default)  | New         |                   | 2500 character maximum                 |                                        |          |
| loper Review           | In Pro      |                   |                                        |                                        |          |
| ness Review            | In Pro      | Туре              | In Progress                            |                                        | *        |
| shed & Certified       | Comp        |                   | Element Fields involved in this Stage: |                                        | Required |
| lfs                    | In Pro      |                   | Name                                   |                                        |          |
| w Publishing Workflow  | v Stage     |                   | Description Category                   | not certified<br>Development certified |          |
| ng Categories          |             |                   | Folder 3                               | Bronze                                 |          |
| е                      |             |                   | lags                                   | Silver                                 |          |
| o Einanco, Staging     |             |                   | Documents 2                            | Gold                                   |          |
| o i inance_otaging     |             | •                 | Owners                                 |                                        | Q        |
| d Staging Category     |             |                   | Certification set automatically - to   | not certified                          | •        |
|                        |             |                   | Homepage Visibility                    |                                        |          |
| shing Categories       |             |                   | Search Visibility                      |                                        |          |

- 1. On any Stage Editor, check **Certification**
- 2. Choose either **Automatically** or **by User** from dropdown
- 3. Select either **not certified** or any existing **Certification Level**

# 7. Where the Certification Level is Displayed

#### 7.1. Homepage tiles

|                                                                 |                                               |                                                                                                    |                   |                     | itent 🥸 Admin 👤 Anna    |  |
|-----------------------------------------------------------------|-----------------------------------------------|----------------------------------------------------------------------------------------------------|-------------------|---------------------|-------------------------|--|
| METRIC INSIGHTS                                                 | Group by Folders                              | s   No Filter                                                                                                    | ▼ All Tags        | Q Keyword           | Filter                  |  |
| Show All                                                        | Most Popular                                  |                                                                                                    |                   |                     | Marage +                |  |
| 🎍 My Content                                                    | * 🌣 📀                                         | * \$\$ *                                                                                                    |                   |                     |                         |  |
| ★ My Favorites                                                  | All Countries   Daily                         | Thursday 07/15/2021                                                                                                    | antenine ( Darity | Canada : Daty Sales | Menny Pergeral          |  |
| Most Popular                                                    | Sales 2                                       | Development Certified Certified<br>by <u>Anna Kennedy</u> on 10/13/2021                                                            | (Tatrimac)        |                     | Procurement Deptilizant |  |
| Canada montos dels<br>Eparte recentos dels                      | Thursday 07/15/2021                           | \$8,227,050, up 1.8% from<br>yesterday                                                                                             | variagra          | Transfer (715222)   | a lana tarar            |  |
| Manhatrag<br>Dariy Samo Kitha<br>Dariy Borni<br>MUTRi Cardenana | +1.8%<br>compared to yesterday<br>\$8,227,050 | Business: <u>Grayson Stebbins</u><br>Technical: <u>Grayson Stebbins</u><br>Data Source: Dataset<br>Last updated: Oct 18, 2021 3:17 | \$8,170,820       | \$1,266,080         | .h ****                 |  |

1. Tiles on the Homepage will display Alert Levels if assigned

#### **METRIC INSIGHTS**

2. Hover over the **Certified icon** to display the same information as is displayed by the Info icon on non-certified elements

#### 7.2. Tile Previews

Previous Next preview All Countries | Daily Sales (Tableau) Ф \* \* 🖻 🕹 🌲 4w 2m 12w 1y 🛗 🔗 Anna Kennedy on 10/13/2021 Current value \$8,170,820 \$8,600,000 Monday 08/13/2018 Down 4.2% from yesterday % Change All Countries | Daily Sales (Tableau) \$8,400,000 \$8,200,060 30 Day Avg Minimum ever \$4,409,528 Wednesday 01/10/2018 \$8,200.000 Maximum ever \$8,529,626 Sunday 08/12/2018 📎 Tags sales tableau \$8,000,000 Business Owner Grayson Stebbins Technical Owner Grayson Stebbins \$7,800,000 Element ID 10 Jul 18 Jul 20 Jul 22 Jul 24 Jul 26 Jul 28 Jul 30 Aug 1 Aug 3 Aug 5 Aug 7 Aug 9 Aug 11 Aug 13 Last updated Sep 24, 2021 20:33 5 Engagement Jul '18 4 Þ - All Countries | Daily Sales (Tableau)

### 7.3. Element Viewers

| ThoughtSpot Pink    | ooard 🤗                                     |                               |                        |            | 0                                                                                     |
|---------------------|---------------------------------------------|-------------------------------|------------------------|------------|---------------------------------------------------------------------------------------|
| houghtSpot Pinboard |                                             |                               |                        |            |                                                                                       |
|                     |                                             |                               |                        |            |                                                                                       |
|                     |                                             |                               |                        |            |                                                                                       |
|                     |                                             |                               |                        |            |                                                                                       |
|                     | facets design Prime                         | 6 Sett Des Alle               |                        |            |                                                                                       |
|                     |                                             |                               |                        |            | - •                                                                                   |
|                     | Employment Over<br>Created By FedScope User | erview -                      |                        |            | 2 🖷 ···                                                                               |
|                     |                                             |                               |                        |            |                                                                                       |
|                     | 12 pinboard insignts                        | ~                             |                        |            |                                                                                       |
|                     | Number of Employees                         |                               | Salary Dollars Outlay  |            | Employees, Aug Salary by Occupation Type                                              |
|                     | 2.00M                                       |                               | \$174 76P              |            | - Blar (189-1806,01270<br>Unguering - 181-0.00270                                     |
|                     | 2.0514                                      |                               | \$174.30B              |            |                                                                                       |
|                     |                                             |                               |                        |            |                                                                                       |
|                     | Configur of Secretar Assign of              | na kug anary ay occupation ty |                        |            |                                                                                       |
|                     | Unspecified                                 | 541.564                       |                        | \$11.80K   |                                                                                       |
|                     | Loss Fran 1 year                            | \$42,044                      | \$40.75K               | DUNK       | must (stin - 1 m (strint)                                                             |
|                     | 5-2 years                                   | 561.204                       | Second Second          | STATE TO A | Employees by General Schedule and Equivalent Grade                                    |
|                     |                                             | \$41.30×                      | \$365.43K              | \$206.42K  | 401                                                                                   |
|                     | 8<br>5<br>5 - 1 years                       | \$53.80K                      | \$26.55K               | \$75.41K   | 20                                                                                    |
|                     | 10 - 29 parts                               | 545.22K                       | Elicense               | EDELOIN    | 200                                                                                   |
|                     | 20 - 24 years                               | \$62.27X                      | BL36.34K               | \$230.564  | 200 100 100 100 100                                                                   |
|                     | 23 · 29 pages                               | \$41.52K                      | 8135.48K               | 115.54K    | 17 18 35K 11 1 1 1 1 1 1 1 1 1 1 1 1 1 1 1 1 1                                        |
|                     | 33 - 34 years                               | \$99.434                      | 8113.40K               | per anc    | 02 02 08 04 05 04 05 09 00 03 13 13 13 13 14 15<br>General licebuilt industriet fisce |
|                     | 1 - 2 years                                 | \$45.94K<br>Www.Color         | \$82.96K<br>Uniperched | \$67.60K   | Engineers by State                                                                    |
|                     |                                             |                               |                        |            |                                                                                       |

### 7.4. Lineage Diagrams

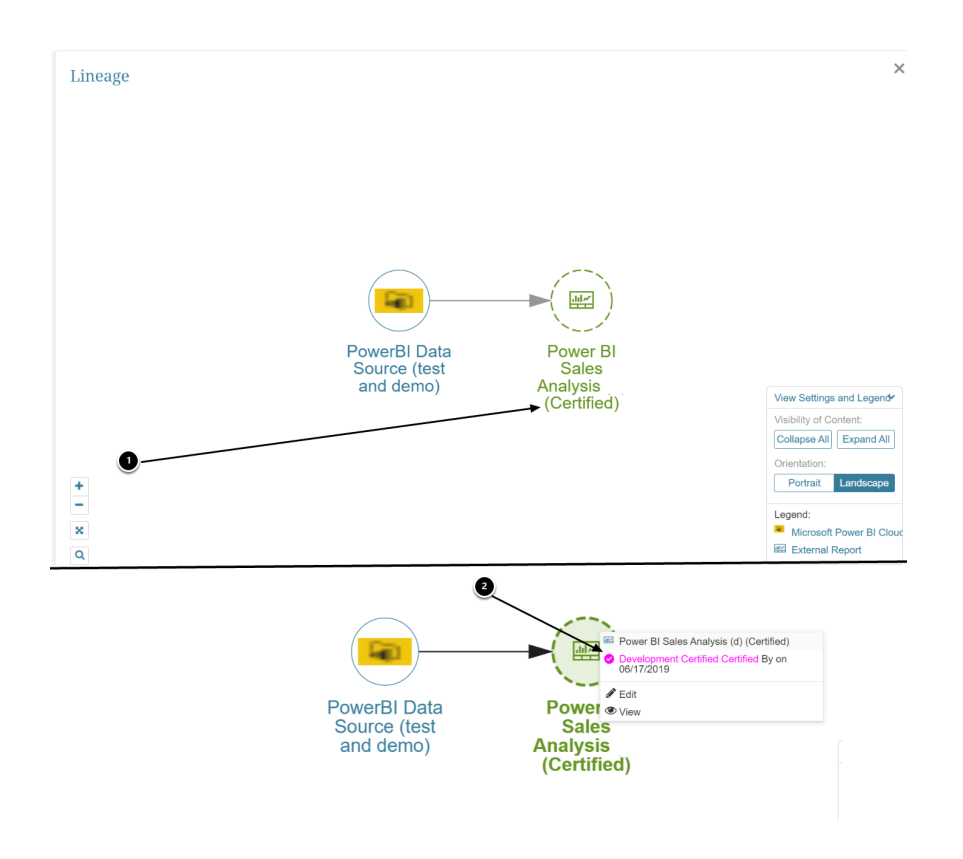

#### **METRIC INSIGHTS**

- 1. Note that the color of "Certified" does not indicate the Level of Certification
- 2. Clicking on the **element icon** will display more Certification information with correct coloring

# 8. Where Certification Levels are available for Filtering

### 8.1. Homepage Filter

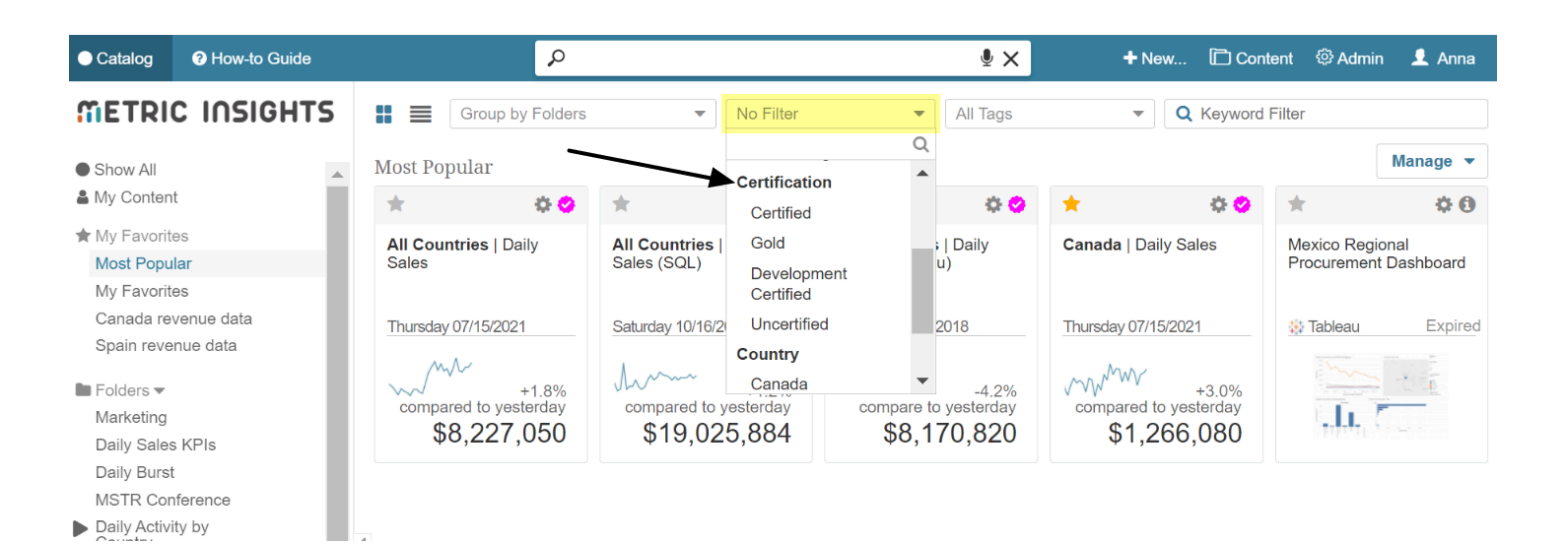

### 8.2. Global Search

| •                     |   |                                                |                | <b>∮</b> ×               | + New | Content      | ۞ Admir |
|-----------------------|---|------------------------------------------------|----------------|--------------------------|-------|--------------|---------|
|                       |   | ● All 🛛 Tiles (62)                             | Datasets (8)   | 🔅 Tableau (6)            |       |              |         |
| Owner                 | • | Search for "daily sales" in your data via Bing | g, Google      |                          |       |              |         |
| Тад                   | • | Click to Filter:                               |                |                          |       |              |         |
| Category              | - | sales                                          |                |                          |       |              |         |
| Certified only        |   |                                                |                |                          |       |              |         |
| All Levels            | - | Daily Sales Spotfire                           |                | đ                        | •     |              |         |
| All Levels            |   | Daily Sales Spotfire                           |                |                          |       |              |         |
| Gold                  |   | 💐 Certified by Anna Kennedy on                 | 👤 Business     | MetricInsights           |       | =            | ing the |
| Silver                |   | 10/13/2021                                     | Owner:         | Support                  |       | and New York |         |
| Bronze                |   | Category: Sales & Marketing / Sales (BI        | Technical      | MetricInsights           |       | = ++1        |         |
| Development Certified |   | Tools) / Spotfire                              | Owner:         | Support                  |       |              |         |
|                       |   |                                                | 🌾 Engagement   | : 0   Created: 4/11/2019 | )     |              |         |
| Created at any time   |   |                                                | Tibco Spotfire | e   ID: 1638             |       |              |         |
|                       |   |                                                |                |                          |       |              |         |
| Learn about Search    |   | Constal D in Only                              |                | -                        |       |              |         |
|                       |   | Canada   Dally Sales                           |                | 4                        | •     |              |         |

1. Activating the **Certified only** toggle will allow filtering by **All** or any one of the defined Levels

## 8.3. Elements List

| ł | Elements               |             |             |                 | ှာ Sear           | ch   |                 |             |      | + New        | . 🗋 Cont | ent 🐵 Admin      |
|---|------------------------|-------------|-------------|-----------------|-------------------|------|-----------------|-------------|------|--------------|----------|------------------|
|   |                        |             |             |                 |                   |      |                 |             |      |              |          |                  |
|   | Q Find by Name or Type |             |             |                 |                   |      |                 |             |      |              |          |                  |
|   | Tag:                   | Category:   |             | Dimen           | sion:             |      | Data Collectio  | n Trigger:  |      | Enabled: Hid | dden?    |                  |
|   |                        | All         |             | ▼ All           |                   | -    | All             |             | -    | All 🔻 A      | JII 👻    | Error            |
|   | Туре:                  | External Re | eport Type: | Data S          | ource:            |      | Certification L | evels:      |      | Created by:  |          |                  |
|   | All                    | All Types   |             | ▼ All           |                   | •    | All             |             | •    | All          |          | -                |
|   | Owner:                 |             |             |                 |                   |      |                 |             | Q    |              |          |                  |
|   | All                    | Clear All   | ]           |                 |                   |      | All             |             |      |              |          |                  |
|   | Elements               |             |             |                 |                   |      | Developmen      | t Certified |      |              | • [      | Disabled Element |
|   | Name                   | ID.         | Туре        | Fetch<br>Method | Dimensioned<br>by | Cate | Silver          |             |      | Vodified -   | Engagem  | e                |
|   | Regional Procurement   | t 1495      | External    | Phug-in         | Country/Re        | Das  | Gold            |             |      | 10-18 21:2   | 30       | 👪 View           |
|   | Daily Sales (SQL) (dr  | n 1200      | Metric      | SQL             | Country           | Den  | o Elements      | ¥           | 2021 | 10-18 21 2   | 7        | 🔥 View           |
|   | New Sales Report       | 1840        | External    | Plug-in         |                   | Uno  | besirogete      | ¥           | 2021 | 10-18 20:3   | 1        | 🔥 View           |
|   |                        |             | A           |                 |                   |      |                 |             |      |              | 0        |                  |